# Тема: «Создание простой Web-страницы»

Задание: Создать простую Web-страницу. По указанному адресу прислать фотоотчет, на котором указана фамилия

студента.

Адрес: informatika17032020@mail.ru

## Срок выполнения: 23.03.2020

#### Теоретический материал

Web - это средство представления информации в Интернете. Информация может быть представлена в виде текстов, рисунков, аудио и видеоклипов. В то же время, Web - это технология доступа к информационным ресурсам Интернета, размещенным на множестве Webсерверов. В целом, Web - это гипертекстовая информационная среда, использующая принятый язык разметки гипертекста и поддерживающая различные протоколы Интернета для доступа к его информационным ресурсам. Любой протокол - это набор правил, которые используются компьютерами для обмена информацией. Среди протоколов Интернета самый распространенный - **HTTP** (**Hyper Text Transfer Protocol).** Используются FTP (для присоединения и загрузки файлов), FILE (для доступа к файлам на локальных дисках), протокол для электронной почты и некоторые другие.

Язык HTML (HyperText Markup Language, язык разметки гипертекста) — это язык, на котором создаются Web-страницы. HTMLдокументы могут просматриваться различными типами Web-браузеров. Когда документ создан с использованием HTML, Web-браузер может интерпретировать HTML для выделения различных элементов документа и первичной их обработки. Использование HTML позволяет форматировать документы для их представления с использованием шрифтов, линий и других графических элементов на любой системе, их просматривающей.

Web-страницы могут быть созданы с помощью

- 1. обычного текстового редактора;
- 2. редактора, способного сохранять в формате HTML;
- 3. специализированного редактора;
- 4. специализированной системы.

HTML-документы сохраняются на диске как обычные текстовые документы в формате ASCII. Для распознавания Web-страниц по их именам общепринято обозначать такие файлы использованием расширений .HTM (для Windows 3.1) или .HTML (для Windows 95/98/NT/XP, Macintosh и Unix).

Кроме полезного текста в HTML-документах используются специальные управляющие последовательности символов — тэги.

Чаще всего тэги используются попарно, окружая размеченные фрагменты текста. Такие тэги называются контейнерами. Закрывающийся тэг отличается от начального только присутствием символа "/", добавляемого перед именем тэга. При интерпретации тэгов браузер не делает различия между строчными и прописными буквами. Поэтому сами тэги можно набирать на любом регистре. Зачастую параметр (атрибут) является необязательной величиной и его можно пропускать.

### Пример выполнения практической работы.

1. Исходные файлы: находятся в папке Цветы (фотографии, необходимый текст)

Перед выполнением задания скопируйте все файлы из папки ЦВЕТЫ в свою *рабочую* папку.

2. Загрузить программу Блокнот (ПУСК – Программы – Стандартные)

3. Открыть <u>готовый</u> текстовый файл «для веб-страницы.txt »

Замечание. На каждом шаге будете добавлять новый тэг – он выделен жирным шрифтом. Остальные тэги остаются без изменения.

4. В начале текста *разместить* тэг, указывающий, что данный документ является HTML-текстом (т.е. обязательный тэг для Web-страницы): <a href="https://www.commune.com">https://www.com/www.com</a> (t.e. обязательный тэг для Web-страницы): <a href="https://www.com">https://www.com</a> (t.e. обязательный тэг для Web-страницы):

...

текст

</html>

. . .

5. Создание заголовка Web-страницы:

```
<html>
<head>
<title>Любимые цветы</title> (заголовок страницы)
</head>
```

текст

•••

</html>

6. Сохраните документ в своей рабочей папке под именем index.htm – <u>для этого</u> выполните команду Файл – Сохранить как
7. Открыть программу Internet Explorer (ПУСК – Программы). Работать будем автономно !
Открыть Web-страницу – команда Файл – Открыть; выбрать нужный файл и щелкнуть по кнопке «Обзор...»

Замечание. Будете продолжать редактирование файла index.htm, <u>не закрывая</u> Internet Explorer: для этого через панель задач переключиться на программу Блокнот, в которой открыт файл index.htm.

8. Определение тела документа:

<u>для этого</u> необходимо вставить тэги <body> ... </body>

| Страни | ца получит вид:              |
|--------|------------------------------|
| <      | <html></html>                |
| <      | <head></head>                |
| <      | <title>Любимые цветы</title> |
| <      |                              |
| ~      | <body></body>                |
|        |                              |
|        | текст                        |
|        |                              |
| <      |                              |
| <      |                              |
|        |                              |

Замечание. Сохранить <u>редактируемый</u> в Блокноте файл (Файл – Сохранить) и, переключившись через панель задач на Internet Explorer, выполнить в браузере команду Вид – Обновить (или щелкнуть по кнопке *«Обновить»*).

9. Разбить текст на несколько абзацев (сделаем 6 абзацев):

<u>для этого</u> имеется тэг **<br>** (его действие аналогично нажатию клавиши Enter в процессоре Word). Поставить тэг **<br**> перед словами:

- 1. «Цветок представляет собой ...»
- 2. «Исключительная роль цветка ...»
- 3. «Цветок, будучи уникальным ...»
- 4. «Самые мелкие цветки ...»

10. Оформить красную строку: для этого нужно вставить несколько символов пробела  (вставьте 4 пробела) – после каждого тэга **<br**> и перед началом всего текста - т.е.

## <br>&nbsp;&nbsp;&nbsp;<br/>&nbsp;

11. Между абзацами вставить по одной пустой строки – для этого добавить еще один тэг<br/>br>

12. Выровнить абзацы по ширине: <u>для этого</u> перед текстом поставить тэг , <u>после текста</u> – тэг

13.Вставить к тексту заголовок: <u>для этого</u> после <body> поставить тэг <h1>Цветы</h1> и выровнять его по центру страницы – дополнить этот тэг, чтобы получилось<h1align="center">Цветы</h1>

Замечание. Изменяя цифру от 1 до 6, можно получить заголовки шести уровней. Попробуйте, не забывая при этом замечание п. 7.

14. Изменение фона страницы и цвета текста: <u>для этого</u> добавить в тэг <body>

### <body bgcolor=''#f0e68c'' text=''#191970''>

bgcolor –цвет фона; text – цвет текста

Замечание. Код цвета фона и текста можно подобрать другие. Запись цвета - в формате RGB

| Цвет          | #RRGGBB (код) | Цвет                | #RRGGBB (код) |
|---------------|---------------|---------------------|---------------|
| Black— черный | #000000       | Purple — фиолетовый | #FF00FF       |

| White — белый     | #FFFFFF | Yellow — желтый    | #FFFF00 |
|-------------------|---------|--------------------|---------|
| Red— красный      | #FF0000 | Brown — коричневый | #996633 |
| Creen — зеленый   | #00FF00 | Orange — оранжевый | #FF8000 |
| Azure — бирюзовый | #00FFFF | Violet— лиловый    | #8000FF |
| Blue — синий      | #0000FF | Gray — серый       | #A0A0A0 |

Более полный перечень цветов – см. файл Приложение 2.

Просматривайте Web-страницу после внесения изменений (не забывайте о замечании п.7)

15. Расположение текста на экране: редактируемая страница при просмотре в браузере имеет недостаток - слишком широкий текст, который неудобно читать. Чтобы «сузить» текст можно использовать для разметки страницу таблицу с невидимыми границами (атрибут*bolder*). После тэга <br/>spody ...>вставить тэги таблицы, состоящей из одной строки

Числа 10%, 80%, 10% можно изменить, но их сумма должна быть равна 100%

.... Заголовок Текст

```
...
```

</body>

16. Изменение начертания шрифта (т.е. выделение фрагментов текста): выделить слова «Цветок» (1-й абзац) – полужирным, 3-й абзац – курсивом. <u>Для этого</u> в тексте поставить тэги

#### <**B**>Цветок</**B**> и <**I**> ... </**I**>

Замечание. Способы выделения текста: <B> - полужирный, <I> - курсив, <U> - подчеркивание (парные тэги! Не забывайте ставить закрывающий тэг)

17. Изменение размера шрифта: <font size="5"> текст</font>

Замечание. Цифру можно изменять от 1 до 7: 7 – самый крупный шрифт, 1 – самый мелкий

Сделайте для 1-го абзаца шрифт 5, для 4-го абзаца – шрифт 4

18. Сохраните изменения в Блокноте и просмотрите Web-страницу в браузере Internet Explorer.

Не забудьте сохранить задание.